## Step by step guide to register for Comfort At The Extremes CATE 2023 Conference via ConfTool

## **Create an Account:**

If you're not already registered on the ConfTool, you'll need to create an account. This usually involves providing your name, email address, setting a password, and providing any other required information.

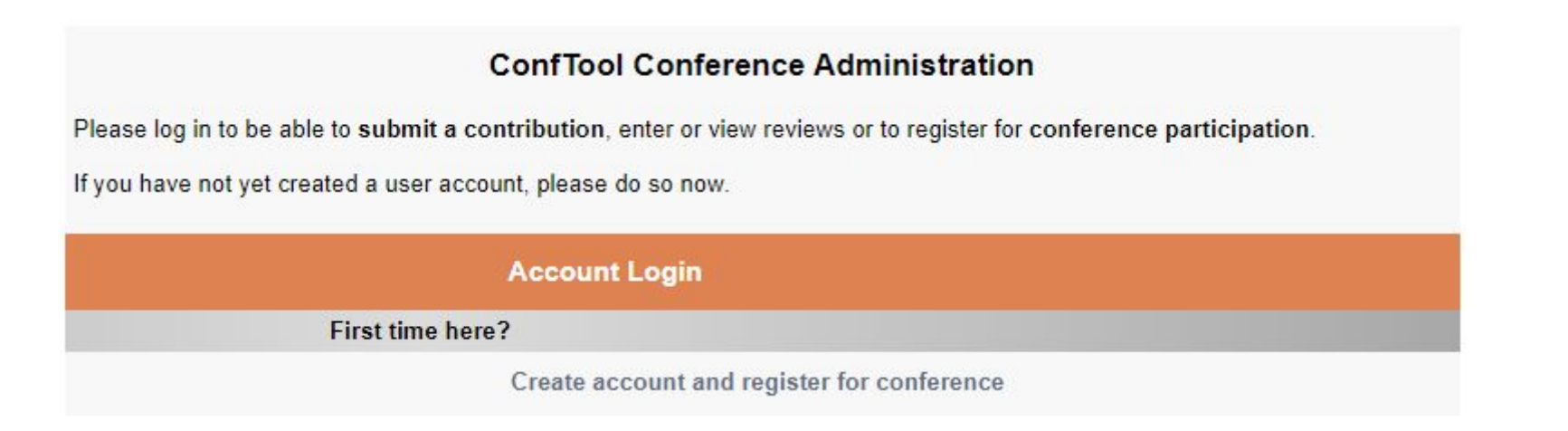

**Log In:** After creating an account, log in using your username/email and password. If you already have an account, please log in using your username/email and password

### It is a 4-step registration process to register for the conference.

**Step 1: Participant Status:** Please select the status that is relevant to your registration. The CATE2023 conference is offered in In-person and Online mode. For CEPT University Students and full time and adjunct faculty please select the relevant category. Proceed to Step 2 of the registration.

#### Registration for Participation - Step 1 of 4: Participant Status

Here you can register for conference participation. Please select your status.

After completing the registration process, you will receive a confirmation e-mail. You will also be able to print out your registration confirmation and invoice from the overview page.

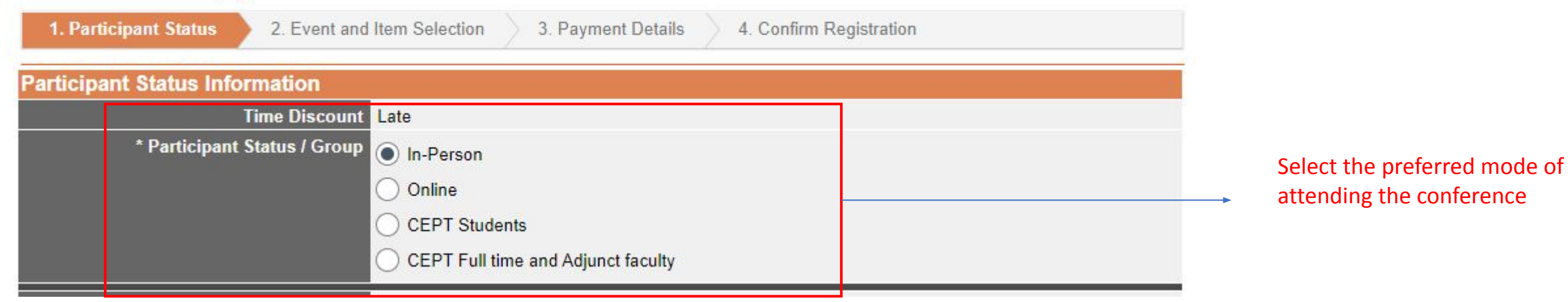

## **Step 2: Select the events**

| 1. Participant Status 🗸 🔰 2. Event                          | and Item Selection 3. Payment Details 4. Confirm Registration                                                                                                    |            |
|-------------------------------------------------------------|----------------------------------------------------------------------------------------------------|------------|
| vents/Items                                                 |                                                                                                    |            |
| onference                                                   |                                                                                                    | Price      |
|                                                             | CATE 2023 - Conference<br>13 - 15 December 2023<br>Ahmedabad, India<br>Payment Guidance<br>1. Delegates who intend to enroll using Indian currency are encouraged to select bank<br>transfer as their mode of payment.<br>2. Delegates who intend to enroll using foreign currency are encouraged to select<br>PayPal as their mode of payment.<br>3. For international delegates opting for registration via bank transfer, it is crucial to<br>provide your name ( precisely matching the passport) and an address (either a<br>university or personal address) in the "Remarks of Participant" section of Step 3 | USD 200.00 |
| orkshop                                                     | (Payment Details). This is essential for confirming the registration as we will not be able<br>to confirm your registration without these details.  For Indian delegates, refer the amount mentioned on CATE Website<br>https://cate2023.org/pages/register                                                                                                    | j,         |
|                                                             | Hands-on training with ZEBRA - CREEDA (Climate Resilient Energy Efficient Design in<br>Architecture)<br>12 December 2023: 10:00 am - 6:00 pm<br>CEPT University<br>Kindly register through this link as well: https://forms.office.com/e/mbDRe9N4Hi                                                                                                    |            |
|                                                             | UBEM: Urban Energy Modelling Workshop & GEMDev:Grounded Energy Modeling for<br>Development Workshop<br>12 December 2023: 10:00 am - 6:00 pm<br>CEPT University                                                                                                    |            |
| * Select any one or both (Mention Y/N<br>for each category) | UBEM Workshop : 10:00 am - 1:00 pm:<br>GEMDev Workshop : 2:00 pm - 6:00 pm:                                                                                                    |            |

Kindly go through the Payment Guidance addressed to Indian and Foreign Delegates

For the amount to be paid for Indian Delegates. Please refer to the Website.

Select the workshop you wish to attend. Please follow the instructions attached to each workshop.

| Excursion |                                                                                                    | Price     |
|-----------|----------------------------------------------------------------------------------------------------|-----------|
|           | Ahmedabad Heritage Walk<br>15 December 2023: 7:30 am - 9:30 am                                                    | USD 0.00  |
|           | Ahmedabad Heritage Walk<br>16 December 2023: 7:30 am - 9:30 am                                                    | USD 0.00  |
|           | Full Day Trip : Adalaj, Patan , Modhera Sun temple<br>16 December 2023: 9:00 am - 6:00 pm<br>Amount in INR: ₹3000 | USD 37.00 |

Select the activities. Kindly note the date and time slots for any conflict within multiple selections.

| Technical Tour   |                                                        |
|------------------|--------------------------------------------------------|
|                  | Technical Tour<br>CEPT University<br>Amount in INR: ₹0 |
| * Select any one | 13 December 2023: 4:15 pm - 5:15 pm                    |
|                  | ◯ 14 December 2023: 9:00 am - 9:45 am                  |
|                  | ◯ 15 December 2023: 9:00 am - 9:45 am                  |

| Miscellaneous   |          |                                                                      |
|-----------------|----------|----------------------------------------------------------------------|
| Remark of Parti | cipant / | Refer to Step 2 Payment<br>Guidance and fill relevant<br>information |
|                 |          |                                                                      |

# **Step 3: Payment Details**

| 1. Participant Status 🗸 2. Event a          | nd Item Selection    3. Payment Details  4. Confirm Registration                                                                                                    |                                                                                                    |
|---------------------------------------------|----------------------------------------------------------------------------------------------------|----------------------------------------------------------------------------------------------------|
| Invoice Address: Choose Recipient           | of Invoice and Receipt                                                                                                    |                                                                                                    |
| * Recipient of invoice and receipt          | Use the address of the participant                                                                                                    |                                                                                                    |
| Participant's address                       | CRDF<br>CARBSE                                                                                                    |                                                                                                    |
|                                             | Ahemedabad 380061<br>India<br>@cept.ac.in                                                                                                    |                                                                                                    |
| Invoice address if different from the addre | ss of the user account                                                                                                    |                                                                                                    |
| * Recipient of invoice and receipt          | Use an alternative address. Please select this option and enter details below.                                                                                                    |                                                                                                    |
| EU VAT ID                                   |                                                                                                    |                                                                                                    |
| EU VAT ID                                   | If the receiver of the invoice is a business client and located in the EU, please enter your EU VAT<br>Identification Number. Please do not enter your national tax number.                                                                                        |                                                                                                    |
| Participant Reference No.                   |                                                                                                    |                                                                                                    |
| * Reference                                 | 12345<br>You may enter a reference ID, e.g. a purchase order number or a VAT number to be printed on the<br>invoice.                                                                                                    |                                                                                                    |
| Payment Details                             |                                                                                                    |                                                                                                    |
| * Method of Payment                         | <ul> <li>Via bank transfer (wire transfer)</li> <li>Via PayPal</li> <li>Use the secure PayPal gateway to pay by credit card or from your PayPal account. The following credit cards are accepted:         <ul> <li>Visa</li> <li>MasterCard</li> </ul> </li> </ul> | Indian Delegates may<br>use Bank Transfer<br>International Delegates<br>may use PayPal<br>as the preferred mode<br>of payment |

## Step 4: Confirm Registration

| 1. Participant Status 🗸                                                                        | 2. Event and Item Selection 🗸             | 3. Payment Details 🗸                                                 | 4. Confirm Registration |                     | 1                |
|------------------------------------------------------------------------------------------------|-------------------------------------------|----------------------------------------------------------------------|-------------------------|---------------------|------------------|
| Name and Organization of Us                                                                    | er                                        |                                                                      |                         |                     |                  |
| CRDF<br>CARBSE                                                                                 |                                           |                                                                      |                         |                     | 1006             |
| Ahemedabad 380061<br>India<br><i>E-Mail: @cept.ac.in</i><br><i>Phone:</i>                      |                                           |                                                                      |                         |                     |                  |
| Participant Status Information                                                                 | 1                                         |                                                                      |                         |                     |                  |
| Date of First Registration: 1st No<br>Participant Status / Group: In-Pe<br>Reference: 12345    | ov 2023, 05:37:34pm (Early_Bird)<br>erson |                                                                      |                         |                     |                  |
| Description                                                                                    |                                           | Ui                                                                   | nit Price               | Fee (incl. VAT/GST) | Included VAT/GST |
| CATE 2023 - Conference<br>Event Date: 13 - 15 December 202<br>Event Location: Ahmedabad, India | 3                                         | \$                                                                   | 200 <mark>.</mark> 00   | \$ 200.00           | 0%               |
| Ahmedabad Heritage Walk<br>Event Date: 15 December 2023: 7:                                    | 30 am - 9:30 am                           |                                                                      | \$ 0.00                 | \$ 0.00             | 0%               |
| Technical Tour<br>Event Location: CEPT University<br>Select any one: 13 December 2023          | : 4:15 pm - 5:15 pm                       |                                                                      |                         |                     |                  |
| Administrative Fees                                                                            |                                           |                                                                      | \$ 15.00                | \$ 15.00            | 0%               |
|                                                                                                |                                           | Total A                                                              | Amount                  | \$ 215.00           |                  |
| Payment Details                                                                                |                                           |                                                                      |                         |                     |                  |
| Via bank transfer (wire transfer)                                                              |                                           | Total Amount: USD 215.00<br>Paid: USD 215.00<br>Amount Due: USD 0.00 |                         |                     |                  |

Confirm registration and make the payment via details sent to your email address. You will get a temporary email and after the payment has been verified, confirmation email will be shared on your email address.

-